# **Uber for Business**

# Ordering for the team just got easier

Start a group order on Uber Eats so everyone can join a shared cart. Choose between paying for everyone's order or splitting the bill, and set a deadline for convenient payment and checkout.

Everyone in the order can see where their meals are with joint tracking, and meals are individually packaged for easy distribution.

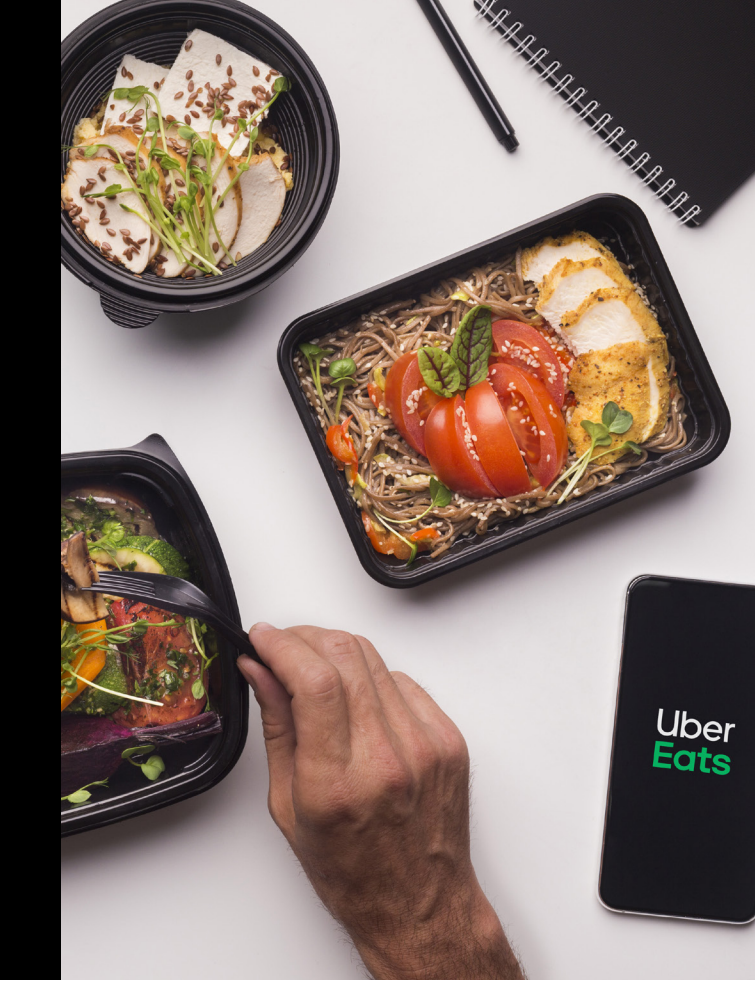

### How to start a group order on UberEats.com

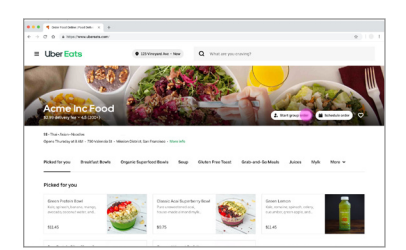

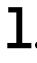

Select a restaurant and click on **Start group order.** 

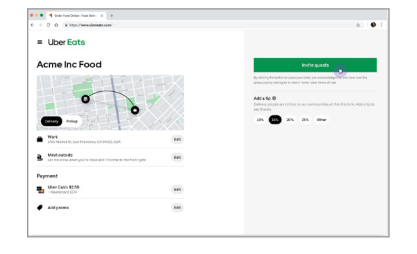

**T**. Review the details and share the link with your quests.

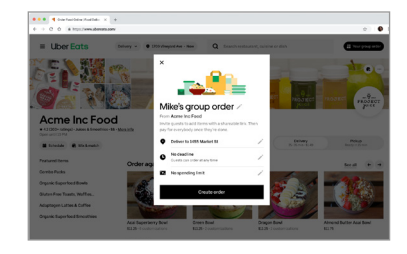

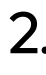

Edit the order name, enter the delivery address, and set a spending limit or deadline if necessary.

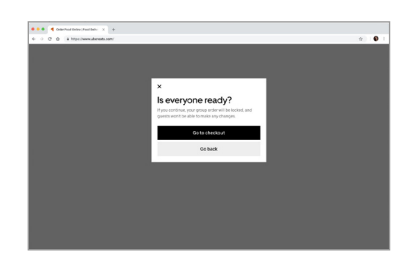

### 5.

Once all participants have added their items, click on **Go to checkout** to lock the order.

| 4                                                                   |  |
|---------------------------------------------------------------------|--|
| Pick how to pay                                                     |  |
| The access the order, or left guesting pay for the items they pick. |  |
| E You pay for everyone O                                            |  |
| 8 Spending limit per gavet (Optional)                               |  |
| 22 Guests pay for themselves                                        |  |
| Save                                                                |  |
|                                                                     |  |
|                                                                     |  |
|                                                                     |  |

### 3.

Choose whether you want to pay for the whole order or select the option for guests to pay for themselves.

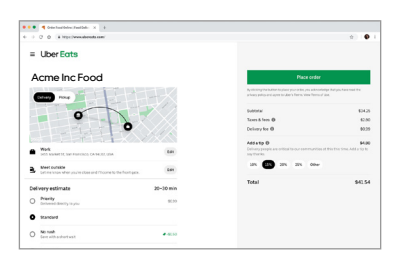

# 6.

Select your business profile, click on **Edit** under Payment to select the appropriate payment option, and place the order.

### How to start a group order on the Uber Eats app

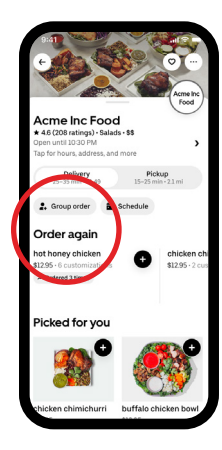

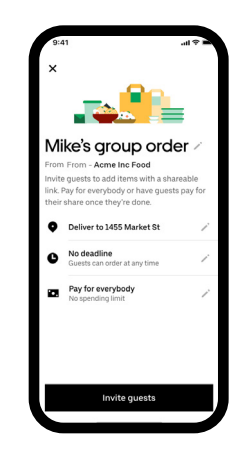

## 1.

Select a restaurant and tap **Group** order.

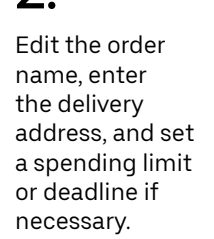

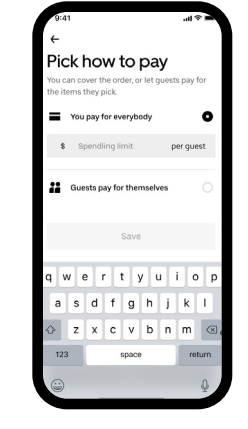

Choose whether

you want to pay

for the whole

order or select

the option for

themselves.

guests to pay for

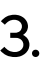

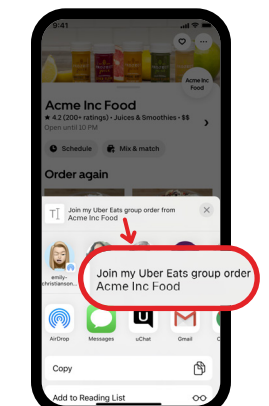

# •

Review the details and share the link with your guests.

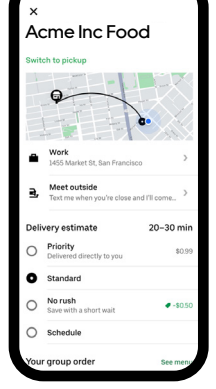

5

Once all

participants have

added their items,

to lock the order.

tap **Go to checkout** 

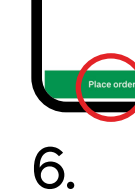

Add a tip

Select your business profile, tap **Edit** under Payment to select the appropriate payment option, and place the order.

### Frequently asked questions

#### Whom can I invite to a group order?

Anyone can be invited to a group order. Participants do not have to be a part of your organization, and they aren't required to be signed in to their Uber account to join a group order paid for by the group order creator.

#### Can I order from multiple restaurants in a group order?

No. A group order can only be placed after selecting one restaurant.

#### Can I place an order for multiple destinations?

No. The creator of the group order must set one delivery address for the entire order.

#### Will I get my entire group order at once?

Yes. Your order will be delivered by one person, unless a second delivery person is required due to order size.

#### Will participants be able to track the order?

Yes. All participants of a group order will be able to track it. Once an order is placed, everyone's browsers or app screens will be redirected to the tracking page.

Have additional questions? If you have issues with your order, check out the Uber Eats Help Center or go to Uber Eats support in-app. If you have account issues, please send an email to our business support team at business-support@uber.com.

# Uber for Business